To access the Inquiry Routing & Information System (IRIS), please follow the steps below. This site should help with our ongoing efforts to meet the needs of our customers while protecting their privacy and security.

1) Log onto the Department of Veterans Affairs Health Administration Center website at: <u>www.va.gov/hac/</u> and click on "Contact Us" from the HAC option at the top bar of the home page.

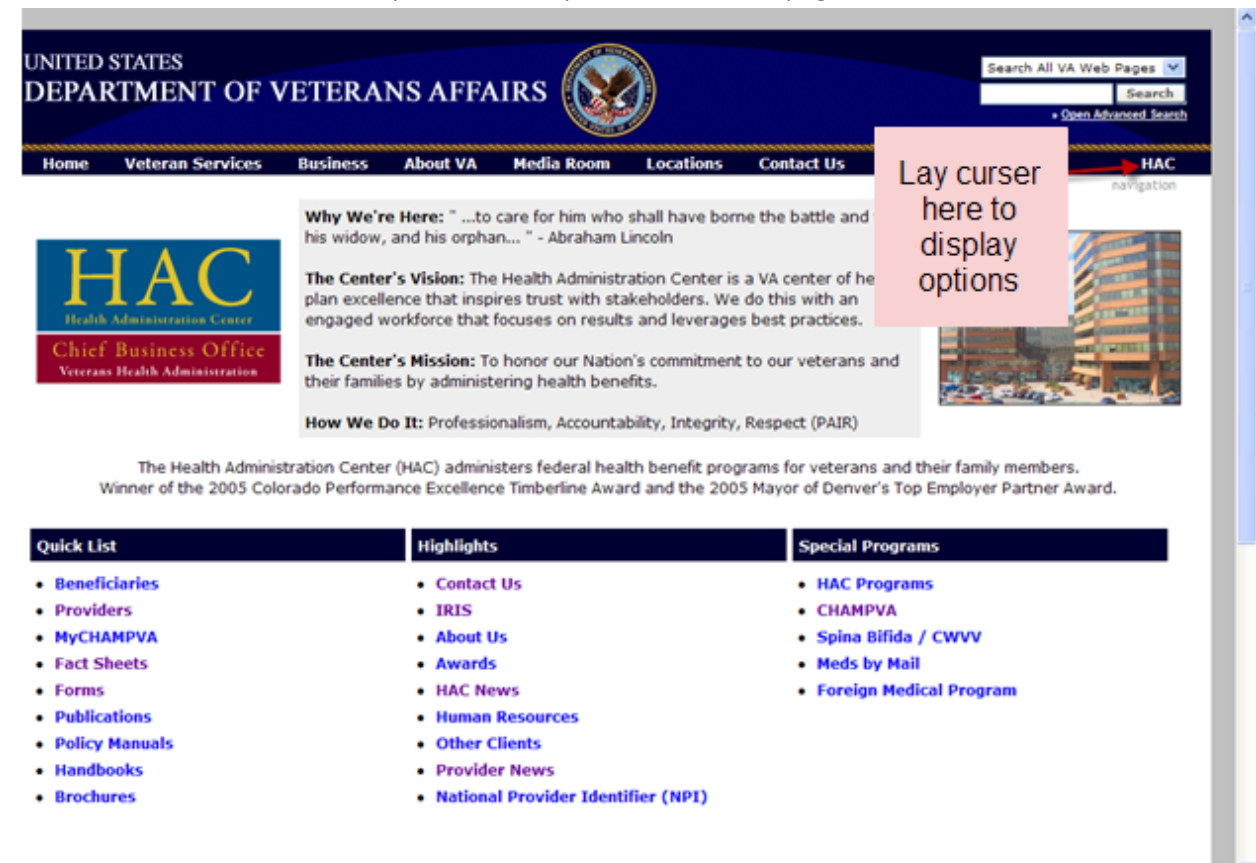

Forms | Publications

¥

<

| 🖉 Home Page - Hea                  | Ith Administration Center - Wind               | lows Internet Explorer             | r                                           |               |
|------------------------------------|------------------------------------------------|------------------------------------|---------------------------------------------|---------------|
| 🔄 🕤 🗸 🖄 http://www                 | 4.va.gov/hac/hacmain.asp                       | •                                  | 🖌 🗲 🗙 Google                                | P -           |
| File Edit View Favorite            | s Tools Help 🛛 🛄 Snagit 🧮 🖻                    | i i                                |                                             |               |
| 🔶 🐴 🦱 Hama Baga - H                |                                                | 🚵 Home 🔻 🕅 F                       | eeds (1) 🔹 🖶 Print 🔹 🕞 Page                 | ▼ 🚳 Tools ▼ » |
| No Home Page - H                   |                                                |                                    | eeus () eestint istage                      | 10015         |
|                                    |                                                |                                    |                                             |               |
| D STATES                           |                                                |                                    | Search All VA Web Pa                        | iges 🗸        |
| ARTMENT OF V                       | ETERANS AFFAIRS [💽 🦓                           |                                    |                                             | Search        |
|                                    |                                                |                                    | » Open Advan                                | ced Search    |
| · Veteran Services                 | Business About VA Media Room                   | Locations Contact Us               |                                             | HAC           |
|                                    |                                                | Home                               | For Beneficiaries                           |               |
|                                    | Why We're Here: " to care for him who sh       | <ul> <li>Sitemap</li> </ul>        | Beneficiaries                               |               |
|                                    | his widow, and his orphan " - Abraham Lin      | Contact Us                         | CHAMPVA                                     |               |
| $\mathbf{H} \mathbf{A} \mathbf{C}$ | The Center's Vision: The Health Administrat    | • About Us Ӵ                       | <ul> <li>Spina Bifida / CWVV</li> </ul>     |               |
|                                    | plan excellence that inspires trust with stake | Awards                             | <ul> <li>Meds by Mail</li> </ul>            |               |
| ilth Administration Center         | engaged workforce that focuses on results :    | Programs                           | <ul> <li>Foreign Medical Program</li> </ul> |               |
| ef Business Office                 | The Center's Mission: To honor our Nation's    | Fact Sheets                        | <ul> <li>Locating a Provider</li> </ul>     |               |
| rans Health Administration         | their families by administering health benefit | Forms                              | For Providers                               |               |
|                                    | How We Do Its Professionalism Assountabi       | <ul> <li>Publications</li> </ul>   | Providers                                   | 2             |
|                                    | How we bolt. Professionalism, Accountabl       | <ul> <li>Policy Manuals</li> </ul> | Provider News                               |               |
| The Health Administr               | ation Center (HAC) administers federal health  | <ul> <li>Handbooks</li> </ul>      | National Provider Identifie     (NPI)       | er            |
| Winner of the 2005 Color           | ado Performance Excellence Timberline Award    | Brochures                          | How to File a Claim                         |               |
|                                    |                                                | HAC News                           | Electronically                              |               |
| List                               | Highlights                                     | Human Resources                    | CHAMPVA                                     |               |
| eficiaries                         | Contact Us                                     | Other Clients                      | <ul> <li>Spina Bifida / CWVV</li> </ul>     |               |
| viders                             | IRIS                                           | Recovery Contract     (1005-2002)  |                                             |               |
| НАМРУА                             | About Us                                       | (1993-2002)                        |                                             | <b>~</b>      |
| <                                  |                                                |                                    |                                             | >             |
| http://www4.va.gov/hac/conta       | act/contact.asp                                |                                    | 🧐 Local intranet                            | 🔍 100% 🔹 🤢    |

2) Click on the Inquiry Routing & Information System (IRIS) link.

| Contact Us - Health Administration Center - Windows Inter                                                                | net Explorer 📃 🗖 🗙                                                        |
|----------------------------------------------------------------------------------------------------|---------------------------------------------------------------------------|
| G → Mttp://www4.va.gov/hac/contact/contact.asp                                                                           | Scogle                                                                    |
| File Edit View Favorites Tools Help 🛛 🖳 Snagit 🗮 🛃                                                                       |                                                                           |
| 😭 🏟 🔯 Contact Us - Health Administration Center                                                                          | 🟠 Home 🔹 🔊 Feeds (J) 🔹 🖶 Print 🔹 🔂 Page 💌 🎯 Tools 👻 🎽                     |
|                                                                                                    | ·                                                                         |
| UNITED STATES<br>DEPARTMENT OF VETERANS AFFAIRS                                                                          | Search All VA Web Pages                                                   |
| Home Veteran Services Business About VA Media Room Loo                                                                   | cations Contact Us H.                                                     |
| Health Administration Center<br>Chief Business Office<br>Veterans Health Administration                                  |                                                                           |
|                                                                                                    |                                                                           |
| For general questions, contact us via the <u>Inquiry Kouting &amp; Information System</u> (1K15)                         | . For specific guidance when using IRIS for your inquiry <u>click her</u> |
| For technical problems with the HAC website, please contact <u>hac.webmaster@va.qov</u>                                  | (dick here for information about email security).                         |
| Chat live!                                                                                                    |                                                                           |
| If you would like to chat live, online with a Customer Service Representative you can<br>Standard Time, Monday - Friday. | do so between the hours of 10:00 A.M. to 6:30 P.M. Eastern                |
|                                                                                                    | *                                                                         |
|                                                                                                    |                                                                           |
| https://iris.va.gov/                                                                                                    | Second intranet 🔍 100% 👻 🖉                                                |

3) Scroll down to the "Ask a Question" option and click on the link.

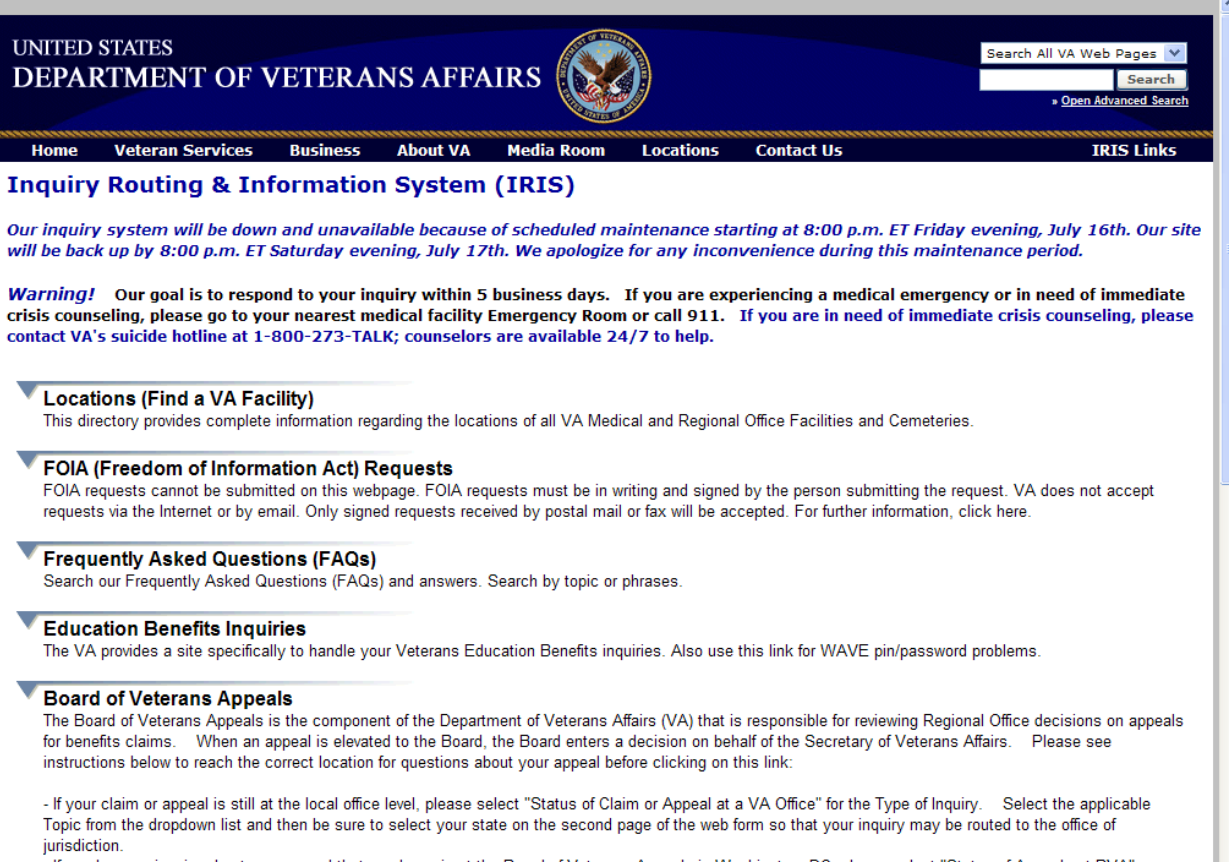

- If you have an inquiry about your appeal that you know is at the Board of Veterans Appeals in Washington, DC, please select "Status of Appeals at BVA" as your Type of Inquiry and "Appeals claims at BVA in Wash DC" as your Topic.

~

| Board of Veter                                                                                                    | ans Appeals                                                                                                    |
|----------------------------------------------------------------------------------------------------|----------------------------------------------------------------------------------------------------|
| The Board of Veter<br>for benefits claims.<br>instructions below                                                                                                    | ans Appeals is the component of the Department of Veterans Affairs (VA) that is responsible for reviewing Regional Office decisions on appeals<br>When an appeal is elevated to the Board, the Board enters a decision on behalf of the Secretary of Veterans Affairs. Please see<br>o reach the correct location for questions about your appeal before clicking on this link: |
| - If your claim or ap<br>Topic from the drop<br>jurisdiction                                                                                                    | peal is still at the local office level, please select "Status of Claim or Appeal at a VA Office" for the Type of Inquiry. Select the applicable down list and then be sure to select your state on the second page of the web form so that your inquiry may be routed to the office of                                                                                         |
| - If you have an inq<br>your Type of Inquir                                                                                                    | iry about your appeal that you know is at the Board of Veterans Appeals in Washington, DC, please select "Status of Appeals at BVA" as<br>and "Appeals claims at BVA in Wash DC" as your Topic.                                                                                                    |
| Please note that of Click here                                                                                                    | uestions about appeals pending before the Court of Appeals for Veterans Claims should be made through your legal representative directly to<br>Board of Veterans Appeals or a VA regional office.                                                                                                    |
| Ask a Question                                                                                                    |                                                                                                    |
| If you were unable                                                                                                    | o find the answer in our Frequently Asked Questions (FAQs), then ask your question here. Use this link to ask questions, submit                                                                                                    |
| medical facility Em                                                                                                    | regency Room or call 911. This web site is not intended to provide medical diagnosis or emergency care.                                                                                                    |
|                                                                                                    |                                                                                                    |
|                                                                                                    |                                                                                                    |
| Toll Free Num                                                                                                    | pers for Contacting VA                                                                                                    |
| Toll Free Num<br>The VA provides to                                                                                                    | Ders for Contacting VA<br>I-free 800 phone service for Veterans to obtain information about benefits.                                                                                                    |
| Toll Free Num<br>The VA provides to<br>Paperwork Re                                                                                                    | Ders for Contacting VA<br>I-free 800 phone service for Veterans to obtain information about benefits.                                                                                                    |
| Toll Free Num<br>The VA provides to<br>Paperwork Re<br>The Paperwork Red<br>the Paperwork Red                                                                                                    | Pers for Contacting VA<br>I-free 800 phone service for Veterans to obtain information about benefits.<br>Auction Act Notice<br>Juction Act of 1995 requires us to notify you that this information collection is in accordance with the clearance requirements of section 3507 of<br>Juction Act of 1995                                                                        |
| Toll Free Num<br>The VA provides to<br>Paperwork Re<br>The Paperwork Re<br>the Paperwork Rec                                                                                                    | Pers for Contacting VA<br>I-free 800 phone service for Veterans to obtain information about benefits.<br>duction Act Notice<br>uction Act of 1995 requires us to notify you that this information collection is in accordance with the clearance requirements of section 3507 of<br>uction Act of 1995.                                                                         |
| Toll Free Num<br>The VA provides to<br>Paperwork Re<br>The Paperwork Ret<br>the Paperwork Rec                                                                                                    | Deers for Contacting VA<br>I-free 800 phone service for Veterans to obtain information about benefits.<br>duction Act Notice<br>uction Act of 1995 requires us to notify you that this information collection is in accordance with the clearance requirements of section 3507 of<br>uction Act of 1995.<br>OMB Number: 2900-06<br>Estimated Burden: 10 minut                   |
| Toll Free Num<br>The VA provides to<br>Paperwork Re<br>The Paperwork Re<br>the Paperwork Rec                                                                                                    | Deers for Contacting VA<br>I-free 800 phone service for Veterans to obtain information about benefits.<br>duction Act Notice<br>Uuction Act of 1995 requires us to notify you that this information collection is in accordance with the clearance requirements of section 3507 of<br>Uuction Act of 1995.<br>OMB Number: 2900-06<br>Estimated Burden: 10 minut                 |
| Toll Free Num<br>The VA provides to<br>Paperwork Re<br>The Paperwork Ret<br>the Paperwork Redu<br>tion 3507 of the Pa<br>ess it displays a va<br>s includes the time<br>ad identified by the<br>irmation to response<br>ive a response in<br>erwise be entitled. | Infree 800 phone service for Veterans to obtain information about benefits.                                                                                                    |
| Toll Free Num<br>The VA provides to<br>Paperwork Re<br>The Paperwork Re<br>the Paperwork Reduction 3507 of the Pa<br>ess it displays a vas<br>includes the time<br>ed identified by the<br>irmation to response in<br>erwise be entitled.                        | If free 800 phone service for Veterans to obtain information about benefits.                                                                                                    |
| Toll Free Num<br>The VA provides to<br>Paperwork Re<br>The Paperwork Re<br>the Paperwork Redu<br>tion 3507 of the Pa<br>ess it displays a va<br>s includes the time<br>ad identified by the<br>irmation to respon-<br>eive a response in<br>erwise be entitled.  | If free 800 phone service for Veterans to obtain information about benefits.                                                                                                    |

4) Under number one, select "Question".

| UNITED STATES<br>DEPARTMENT OF VETERANS AFFAIR                                                                                                    | ks 💓                                                                              |                                                        | Search All VA Web Pages V<br>Search<br>• Open Advanced Search       |
|----------------------------------------------------------------------------------------------------|-----------------------------------------------------------------------------------|--------------------------------------------------------|---------------------------------------------------------------------|
| Home Veteran Services Business About VA M                                                                                                    | ledia Room Locations                                                              | Contact Us                                             | IRIS Links                                                          |
| Inquiry Routing & Information System (I                                                                                                    | RIS)                                                                              |                                                        |                                                                     |
| Our inquiry system will be down and unavailable because of s                                                                                                    | cheduled maintenance st                                                           | arting at 8:00 p.m. ET Fri                             | day evening, July 16th. Our site                                    |
| will be back up by 8:00 p.m. ET Saturday evening, July 17th. V                                                                                                    | We apologize for any inco                                                         | nvenience during this ma                               | aintenance period.                                                  |
| Department of Veterans Affairs IRIS CUSTOMER                                                                                                    | ENTRY FORM                                                                        |                                                        |                                                                     |
| Warning! Our goal is to respond to your inquiry within 5 bus crisis counseling, please go to your nearest medical facility Eme contact VA's suicide hotline at 1-800-273-TALK; counselors are | iness days. If you are ex<br>gency Room or call 911.<br>a available 24/7 to help. | periencing a medical eme<br>If you are in need of imn  | rgency or in need of immediate<br>nediate crisis counseling, please |
| <b>Before</b> you begin, please try to be as accurate as possible in de address. This is for your benefit. Proper selection will preven                                                       | eciding which one of topics<br>It lost time for VA to re-rou                      | below is most closely rel<br>te your message to the ap | lated to the issue you want VA to ppropriate office.                |
| If this is a request to submit a Change of Address, please re-<br>instructions accordingly.                                                                                                   | turn to <u>"Search for FAQ</u>                                                    | <mark>s,"</mark> select "Change of Add                 | lress", and follow the                                              |
| Thank you.                                                                                                    |                                                                                   |                                                        |                                                                     |
| 1. *What Type of Inquiry Is This?                                                                                                    | 2. *Select a To                                                                   | pic                                                    |                                                                     |
|                                                                                                    | Select a Topic                                                                    | *                                                      |                                                                     |
| Question                                                                                                    |                                                                                   |                                                        |                                                                     |
| 1                                                                                                    |                                                                                   |                                                        |                                                                     |

 $\bigcirc~$  Status of Claim (Select this option if your question is about the status of a claim for which VA has not made a decision.)

○ Status of Appeal at a Local VA Office (Select this option if VA has made a decision on your claim and you filed an appeal with the VA office that made the decision. If your appeal pertains to compensation & pension benefits, please select Compensation & Pension from the Topic selection in step #2, or, if a medical issue, please select one of the medical options in #2.)

○ Status of Appeals at BVA, Wash, DC (Select this option only if you received a written notice that your appeal is under consideration at the Board of Veterans Appeals (BVA), Washington, DC, not at the Court of Appeals for Veterans Claims (CAVC), or a VA Regional Office. If you select this option you must select the "Appeals Claims at BVA in Wash DC" in step #2.)

Complaints about a lack of courtesy or service received from VA

Compliment

## Suggestion

 $\bigcirc~$  eBenefits (This selection is not intended for general public use. It should be used only by employees of VA's Health Resource Center. Thank you.)

CCI (Special VA Project. Not for public use.)

should be used only by employees of VA's Health Resource Center. Thank you.)

O CCI (Special VA Project. Not for public use.)

O CMI (Special VA Project. Not for public use.)

Next

VA Form 0873 DEC2005

> OMB Number: 2900-0619 Estimated Burden: 10 minutes

^

×

~

The Paperwork Reduction Act of 1995 requires us to notify you that this information collection is in accordance with the clearance requirements of section 3507 of the Paperwork Reduction Act of 1995. We may not conduct or sponsor, and you are not required to respond to, a collection of information unless it displays a valid OMB number. We anticipate that the time expended by all individuals who must complete this form will average ten (10) minutes. This includes the time it will take to read instructions, gather the necessary facts and fill out the form. This collection of information is intended to fulfill the need identified by the Department of Veterans Affairs (VA) to categorize your question, complaint, compliment, or suggestion and collect the necessary information to respond to it. Results will be used to automatically route your inquiry to the appropriate person in the VA, which will help ensure that you receive a response in a timely manner. Use of this form is voluntary and failure to participate will have no adverse effect of benefits to which you might otherwise be entitled.

VA Home | Privacy Policy | FOIA | Web Policies | No FEAR Act Data | Site Index | USA.gov | White House | National Resource Directory | Inspector General U.S. Department of Veterans Affairs - 910 Vermont Avenue, NW - Washington, DC 20420

Reviewed/Updated Date: May 20, 2010

5) From the drop down menu under number two, select "Health/Medical Eligibility & Programs and then click on "Next".

| Ask a Question - Windows Internet Explorer                                                                                                    |                                                                                                    |                                                                        |
|----------------------------------------------------------------------------------------------------|----------------------------------------------------------------------------------------------------|------------------------------------------------------------------------|
| 😋 🕤 👻 https://iris.va.gov/scripts/iris.cfg/php.exe/enduser/cci/ask_1.php?p_si                                                                                                    | d=tOyyfU4k&p_accessibility=( 🗸 🔒 🛃                                                                                                    | X Google                                                               |
| File Edit View Favorites Tools Help                                                                                                    | Select a Topic<br>Month of Death Benefit<br>Anneals claims at BVA in Wash DC                                                                                                    |                                                                        |
| 🛠 🏘 💁 Ask a Question                                                                                                    | Benefits Issues Outside the U.S.<br>Burial & Memorial Benefits                                                                                                    | ) 🔹 🖶 Print 🔹 🔂 Page 👻 🎯 Tools 👻 🎽                                     |
| Our inquiry system will be down and unavailable because of scheduled n<br>will be back up by 8:00 p.m. ET Saturday evening, July 17th. We apologia                                                                                                    | Compensation & Pension Benefits<br>Debt Collection Questions (Non Medical)<br>Direct Deposit of Benefits<br>Economic Recovery Payments<br>Education / GI Bill / WAVE                                                                       | Friday evening, July 16th. Our site Amaintenance period.               |
| Department of Veterans Affairs IRIS CUSTOMER ENTRY FO                                                                                                    | Enduring / Iraqi Freedom Veterans & Fam.<br>Health/Medical Eligibility & Programs                                                                                                    |                                                                        |
| Warning! Our goal is to respond to your inquiry within 5 business days.<br>crisis counseling, please go to your nearest medical facility Emergency Roc<br>contact VA's suicide hotline at 1-800-273-TALK; counselors are available                                                                                                    | Medical Care Issues atSpecificFacilities<br>MyHeatheVet Web Site Support<br>Prosthetics, Medical Devices&SensoryAids<br>Women Veterans Health Care<br>Home Loan/Mortgage CertificatesOfEligibi<br>Home Loan/Mortgage CertificatesOfEligibi | nergency or in need of immediate<br>mmediate crisis counseling, please |
| <b>Before</b> you begin, please try to be as accurate as possible in deciding whi<br>address. This is for your benefit. Proper selection will prevent lost time f                                                                                                    | Home Loan/Mortgage WebAccess/TechProbs<br>Life Insurance Benefits<br>Vocational Rehab & Employment Benefits<br>Minority Veterans—Policy & Programs<br>Consumer / Kfairs & Off to Bublio & Africa                                           | related to the issue you want VA to<br>appropriate office.             |
| instructions accordingly.                                                                                                    | VA E-Authentication Project                                                                                                    | address , and follow the                                               |
| Thank you.<br>1. *What Type of Inquiry Is This?                                                                                                    | VA Center for wohen Veterans<br>Password/Access Problems<br>VA Web Site Technical Issues<br>Natl Nursing Serv Off-NurseProfessionals<br>Tech Problems on the Benefits Web Site<br>VONAPP Issues                                            |                                                                        |
|                                                                                                    | Select a Topic                                                                                                    |                                                                        |
| O Question                                                                                                    |                                                                                                    |                                                                        |
| <ul> <li>Status of Claim (Select this option if your question is about the<br/>status of a claim for which VA has not made a decision.)</li> </ul>                                                                                                    |                                                                                                    |                                                                        |
| Status of Appeal at a Local VA Office (Select this option if VA has<br>made a decision on your claim and you filed an appeal with the VA office<br>that made the decision. If your appeal pertains to compensation &<br>pension benefits, please select Compensation & Pension from the Topic<br>selection in step #2, or, if a medical issue, please select one of the medical<br>options in #2.) |                                                                                                    | <b>•</b>                                                               |
|                                                                                                    |                                                                                                    | SLocal intranet 🔍 🔍 100% 🝷 🛒                                           |

6) In the next screen, fill in each section that begins with a star (\*). These are mandatory fields.

| Department of Veterans Affairs IRIS CUSTO                                                                                                    | MER ENTRY FORM                                                                                                    | ^ |
|----------------------------------------------------------------------------------------------------|----------------------------------------------------------------------------------------------------|---|
| You have selected the following topic for your question:                                                                                                    |                                                                                                    |   |
| Health/Medical Eligibility & Programs                                                                                                    |                                                                                                    |   |
| If you have not checked yet, you can find FAQs for this top                                                                                                    | bic <u>in our FAQs</u> .                                                                                                    |   |
| Your Contact Information - This Information i                                                                                                    | s Required                                                                                                    |   |
| *Form of Address:                                                                                                    | Mrs.                                                                                                    |   |
| *First Name:                                                                                                    | Joan                                                                                                    |   |
| Middle Initial:                                                                                                    |                                                                                                    |   |
| *Last Name:                                                                                                    | Beneficiary                                                                                                    |   |
| Email Address:                                                                                                    |                                                                                                    |   |
| *How would you like your question answered?<br>Note: Please remember, the Health Insurance Port<br>us to return information containing personal identific<br>transmitted via telephone or regular mail. | tability and Accountability Act of 1996 (HIPAA) and VA privacy regulations do not permit<br>iers or medical data via electronic messaging. That type of information will be |   |
|                                                                                                    |                                                                                                    |   |
| *Select method for                                                                                                    |                                                                                                    |   |
| VA to respond to                                                                                                    | - Please Select from the List                                                                                                    |   |
| this question:                                                                                                    |                                                                                                    | ~ |
| *Doutime Dhoney                                                                                                    |                                                                                                    |   |

| Ask a Question - Windows Internet                                                                                                   | Explorer                                                                  |                                                                                                    |             |
|----------------------------------------------------------------------------------------------------|---------------------------------------------------------------------------|----------------------------------------------------------------------------------------------------|-------------|
| 🔾 💽 👻 https://iris.va.gov/scripts/iris.cfg/php.e                                                                                    | xe/enduser/vet_submit.php                                                 | 🗸 🔒 🗲 🗙 Google                                                                                                    | P -         |
| File Edit View Favorites Tools Help                                                                                                 | 🛄 Snagit 🗮 📑                                                              |                                                                                                    |             |
| 🕈 🍄 🗠 Ask a Question                                                                                                    |                                                                           | 🚹 Home 🔹 🔝 Feeds (J) 🔹 🖶 Print 🔹 📑 Page                                                                                | 🝷 💮 Tools 👻 |
|                                                                                                    |                                                                           |                                                                                                    |             |
| *How would you like your question answered?                                                                                         |                                                                           |                                                                                                    |             |
| Note: Please remember, the Health Insur<br>us to return information containing persor<br>transmitted via telephone or regular mail. | rance Portability and Accountabili<br>nal identifiers or medical data via | ty Act of 1996 (HIPAA) and VA privacy regulations do not pen<br>electronic messaging. That type of information will be | mit         |
| *Select me                                                                                                    | thod for                                                                  |                                                                                                    |             |
| VA to res                                                                                                    | pond to                                                                   |                                                                                                    |             |
| this qu                                                                                                    | Jestion: - Please Select from the I                                       | ist                                                                                                    |             |
| *Daytime                                                                                                    | Phone: E-Mail<br>*Street: US Mail<br>*City:                               |                                                                                                    |             |
|                                                                                                    | *State: - Please Select from the I                                        | ist 🗸                                                                                                    |             |
| *ZIP/Posta                                                                                                    | al Code:                                                                  |                                                                                                    |             |
| *C                                                                                                    | Country: - Please Select from the I                                       | ist 🗸                                                                                                    |             |
| *Are you the Veteran?<br>• Yes<br>• No (Please complete the Veteran information<br>as possible.)                                    | below so that we can associate                                            | your information with your records and provide a response a                                                            | as quickly  |
| ne                                                                                                    |                                                                           | S Local intranet                                                                                                    | 100% *      |
|                                                                                                    |                                                                           |                                                                                                    | - 100 % ·   |

| <ul> <li>Https://iris.va</li> <li>Edit View Favorites</li> </ul> |                                                                            | t Explorer                                                           |                                       |                             |                                                    |                         |       |
|------------------------------------------------------------------|----------------------------------------------------------------------------|----------------------------------------------------------------------|---------------------------------------|-----------------------------|----------------------------------------------------|-------------------------|-------|
| e Edit View Favorites                                            | gov/scripts/iris.cfg/php.                                                  | exe/enduser/vet_submit.php                                           |                                       | *                           | 🔒 🗲 🗙 Google                                       |                         | ٩     |
|                                                                  | Tools Help                                                                 | 🛄 Snagit 🗮 📑                                                         |                                       |                             |                                                    |                         |       |
| 🕸 🐼 Ask a Question                                               |                                                                            |                                                                      | 6                                     | Home 🔹 🔝                    | Feeds (J) 🔹 🖶 Print                                | 🔹 🔂 Page 💌 🎯 To         | ols 🔻 |
| **********                                                       |                                                                            |                                                                      |                                       |                             |                                                    |                         | -     |
| "How would you like you                                          | r question answered?                                                       |                                                                      |                                       |                             |                                                    |                         |       |
| Note: Please reme<br>us to return inform<br>transmitted via tele | ember, the Health Insu<br>ation containing perso<br>ephone or regular mail | rance Portability and Accountat<br>nal identifiers or medical data v | ility Act of 1996<br>ia electronic me | (HIPAA) and<br>ssaging. Tha | VA privacy regulations<br>at type of information w | do not permit<br>ill be |       |
|                                                                  | . 2                                                                        |                                                                      |                                       |                             |                                                    |                         |       |
|                                                                  | *Select me                                                                 | thod for                                                             |                                       |                             |                                                    |                         |       |
|                                                                  | VA to res<br>this a                                                        | spond to<br>uestion: E-Mail                                          | *                                     |                             |                                                    |                         |       |
|                                                                  | *Daytime                                                                   | Phone: 303-333-3333                                                  | 7                                     |                             |                                                    |                         |       |
|                                                                  |                                                                            | *Street: 1234 Anywhere St                                            |                                       |                             |                                                    |                         |       |
|                                                                  |                                                                            | *City: Anytown                                                       | 7                                     |                             |                                                    |                         |       |
|                                                                  |                                                                            | *State: Colorado                                                     | ~                                     |                             |                                                    |                         |       |
|                                                                  | *ZIP/Post                                                                  | al Code: 80019                                                       | 7                                     |                             |                                                    |                         |       |
|                                                                  | *(                                                                         | Country: United States                                               | *                                     |                             |                                                    |                         |       |
|                                                                  |                                                                            |                                                                      |                                       |                             |                                                    |                         | _     |
| *Are you the Veteran?                                            |                                                                            |                                                                      |                                       |                             |                                                    |                         |       |
| ○ Yes                                                            |                                                                            |                                                                      |                                       |                             |                                                    |                         |       |
| ⊙ No (Please complete t                                          | he Veteran information                                                     | n below so that we can associa                                       | e your informat                       | on with your                | records and provide a                              | response as quick       | y     |
| as possible.)                                                    |                                                                            |                                                                      |                                       |                             |                                                    |                         |       |
|                                                                  |                                                                            |                                                                      |                                       |                             |                                                    |                         |       |
| Veteran Information                                              | n                                                                          |                                                                      |                                       |                             |                                                    |                         |       |
| 0                                                                |                                                                            |                                                                      |                                       |                             |                                                    |                         |       |

| Last Name:                                                                                                    | Veteran                                                                                                    |   |
|----------------------------------------------------------------------------------------------------|----------------------------------------------------------------------------------------------------|---|
| Street:                                                                                                    | 1234 anywhere St                                                                                                    |   |
| City:                                                                                                    | Anytown                                                                                                    |   |
| State:                                                                                                    | Colorado                                                                                                    |   |
| ZIP/Postal Code:                                                                                                    | 80019                                                                                                    | - |
| Country:                                                                                                    | United States                                                                                                    |   |
| CCI Vet ID (For VA special project use only): 999999 Social Security Number (Provide SSN XXX-XX-XXXX if 999999999 Privacy Act Date of Birth (MM-DD-YYYY): 11-11-1911 | 999       Privacy Act         this is your service number/claim number or only if material to your inquiry):         Privacy Act |   |
| Durach of Consider                                                                                                    |                                                                                                    |   |

| Date of Birth (MM-DD-YYYY): 11-11-1911 Privacy Act                                                                                                    |  |
|----------------------------------------------------------------------------------------------------|--|
|                                                                                                    |  |
| Branch of Service:                                                                                                    |  |
| Service Number (If different from Social Security Number):                                                                                                    |  |
| Privacy Act                                                                                                    |  |
| Date Entered Active Duty (MM-DD-YYYY): Privacy Act                                                                                                    |  |
| Date Released from Active Duty (MM-DD-YYYY): Privacy Act                                                                                                    |  |
| Do vou have a Service Organization representing vou: OVes ONo                                                                                                    |  |
|                                                                                                    |  |
| Name of Service Organization:                                                                                                    |  |
|                                                                                                    |  |
| The second second second second second second second second second second second second second second second se                                                                                                    |  |
| If you have a VA claim number, enter it nere. This is for claimants with old style VA claim numbers, vietnam era and earlier.                                                                                                    |  |
| If you have a VA claim number, enter it here. This is for claimants with old style VA claim numbers, vietnam era and earlier.<br>Please do not enter your Social Security number.                                                                                                    |  |
| If you have a VA claim number, enter it here. This is for claimants with old style VA claim numbers, vietnam era and earlier.<br>Please do not enter your Social Security number.                                                                                                    |  |
| If you have a VA claim number, enter it here. This is for claimants with old style VA claim numbers, vietnam era and earlier. Please do not enter your Social Security number.                                                                                                    |  |
| If you have a VA claim number, enter it here. This is for claimants with old style VA claim numbers, vietnam era and earlier. Please do not enter your Social Security number.                                                                                                    |  |
| If you have a VA claim number, enter it nere. This is for claimants with old style VA claim numbers, vietnam era and earlier. Please do not enter your Social Security number. Question Section                                                                                                    |  |
| If you have a VA claim number, enter it nere. This is for claimants with old style VA claim numbers, vietnam era and earlier. Please do not enter your Social Security number.  Question Section *Please select the specific nature of your question from the list below.                                                                                         |  |
| If you have a VA claim number, enter it here. This is for claimants with old style VA claim numbers, vietnam era and earlier. Please do not enter your Social Security number.  Question Section *Please select the specific nature of your question from the list below Please Select from the List                                                              |  |
| If you have a VA claim number, enter it here.       This is for claimants with old style VA claim numbers, vietnam era and earlier.         Please do not enter your Social Security number.         Question Section         *Please select the specific nature of your question from the list below.         - Please Select from the List                      |  |
| If you have a VA claim number, enter it here. This is for claimants with old style VA claim numbers, vietnam era and earlier.  Please do not enter your Social Security number.  Question Section *Please select the specific nature of your question from the list below.  Please Select from the List *Is this question regarding:                              |  |
| If you have a VA claim number, enter it here. This is for claimants with old style VA claim numbers, vietnam era and earlier.  Please do not enter your Social Security number.  Question Section  *Please select the specific nature of your question from the list below.  Please Select from the List  Is this question regarding:  Discus O shot for the birt |  |

7) From the drop down on "Please select the specific nature of your question from the list below" Choose the program this question is related to, in most cases it will be CHAMPVA.

| Ask a Question - Windows Interr                                                                                                    | net Explorer                  |                                                                                                    | ЪХ         |
|----------------------------------------------------------------------------------------------------|-------------------------------|----------------------------------------------------------------------------------------------------|------------|
| 😋 🕞 👻 https://iris.va.gov/scripts/iris.cfg/pl                                                                                                    | np.exe/enduser/vet_submit.php | 🗸 🔒 🛃 🔀 Google                                                                                                    | <b>P</b> • |
| File Edit View Favorites Tools Help                                                                                                    | 🛄 Snagit 🗮 📑                  |                                                                                                    |            |
| 🚖 🏟 🖄 Ask a Question                                                                                                    |                               | 🟠 Home 🔹 🔊 Feeds (J) 🔹 🖶 Print 🔹 📴 Page 💌 🎯 Tu                                                                                                    | ools 🕶 🎽   |
| Do you have a Service Organization represe<br>Name of Service Organization:<br>If you have a VA claim number, enter it here<br>Please do not enter your Social Security num<br><b>Question Section</b><br>*Please select the specific nature of your qu<br>- Please Select from the List<br>Apply for Health Benefits (Veterans)<br>Apply for Health Benefits (Dependents)<br>Medical Care for Veterans within USA<br>CHAMPVA-Civilian Health & Medical Prog<br>Medical Care-OverseasVets (ForeignMedPrg K<br>CHAMPVA Password/Access Problems<br>Children of Women Vietnam/VetsHealthcare<br>CHAMPVA CITI:InhouseTreatment Initiative<br>SpinaBifda Program for Children of Vets<br>Allied Beneficiary<br>Beneficiary Travel<br>Co-Payments<br>Insurance Billing<br>Licensed Health Professional Employment | estion from the list below.   | yle VA claim numbers, Vietnam era and earlier.<br>If the question, or issue, is about a disability, please be specific as to<br>efits pending and want the status, please tell us which claim this is<br>er in the message box below. You should have already given us that |            |
| Done                                                                                                    |                               | 🔍 😌 Local intranet 🛛 🔍 100                                                                                                    | % •:       |

8) Enter your question with as much detail as possible in the field shown below. Then click the "Submit" button.

| Please ask your question or describe the issue<br>he type of disability(ies) or the issue(s). If yo<br>about.                                                                                                    | : in detail in the space below. If the question, or issue, is about a disa<br>ou have multiple claims for benefits pending and want the status, plea | bility, please be specific as to<br>se tell us which claim this is |
|----------------------------------------------------------------------------------------------------|----------------------------------------------------------------------------------------------------|--------------------------------------------------------------------|
| lease do not re-enter your name, file num<br>aformation in the form above.                                                                                                    | ber, or social security number in the message box below. You sh                                                                                      | ould have already given us that                                    |
| his is where my questions goes.                                                                                                    | <u>^</u>                                                                                                    |                                                                    |
|                                                                                                    |                                                                                                    |                                                                    |
|                                                                                                    |                                                                                                    |                                                                    |
|                                                                                                    |                                                                                                    |                                                                    |
|                                                                                                    | ×                                                                                                    |                                                                    |
| ease click on the "Submit" button JUST ONE                                                                                                    | F TIME. There may be a delay as long as 25 seconds while your info                                                                                   | rmation is routed                                                  |
| ectronically to the appropriate office. Again the sector of the sector of the sector o | in, please <i>click only once.</i> Processing is complete when your scree<br>has been received.                                                      | n changes to an                                                    |
|                                                                                                    | Submit                                                                                                    |                                                                    |
|                                                                                                    | Cabine                                                                                                    |                                                                    |
|                                                                                                    |                                                                                                    |                                                                    |
| Form 0873                                                                                                    |                                                                                                    |                                                                    |
| Form 0873<br>2005                                                                                                    |                                                                                                    |                                                                    |

9) You will receive a confirmation that your message has been sent with a reference number assigned to your inquiry.

| UNITED STATES DEPARTMENT OF VETERANS AFFAIRS  Home Veteran Services Business About VA Media Room Locations Contact Us IRIS Lint Inquiry Routing & Information System (IRIS)  Contact the VA Home Frequently Asked Questions (FAQs) Ask a Question                                                                         |       |
|----------------------------------------------------------------------------------------------------|-------|
| DEPARTMENT OF VETERANS AFFAIRS                                                                                                    | ~     |
| Home Veteran Services Business About VA Media Room Locations Contact Us IRIS Line Inquiry Routing & Information System (IRIS) Contact the VA Home Frequently Asked Questions (FAQs) Ask a Question FAQ H                                                                                                    | rsh   |
| Inquiry Routing & Information System (IRIS) Contact the VA Home Frequently Asked Questions (FAQs) Ask a Question FAQs                                                                                                    |       |
| Contact the VA Home Frequently Asked Questions (FAQs) Ask a Question FAQ H                                                                                                    |       |
| Contact the VA Home Frequently Asked Questions (FAQs) Ask a Question FAQ                                                                                                    |       |
|                                                                                                    | ilp 🗉 |
| Vour Messare has been Received                                                                                                    |       |
| Hello,                                                                                                    |       |
| This confirms receipt of the electronic message you just sent to the Department of Veterans Affairs (VA). The reference number for your question is 100714-00092 You should also receive an e-mail message confirming the office to which your message was routed.                                                        | 1     |
| You should expect a response within 5 workdays.                                                                                                    |       |
| PLEASE NOTE: This is not an emergency contact system. If you need emergency medical care, please call 911 or go to your nearest VA medical center. If you need to speak to a professional emergency crisis counselor, please contact VA's Suicide Hotline at 1-800-273-TALK. Counselors are available 24/7 at this number |       |
|                                                                                                    |       |
|                                                                                                    |       |
|                                                                                                    |       |
|                                                                                                    | ~     |